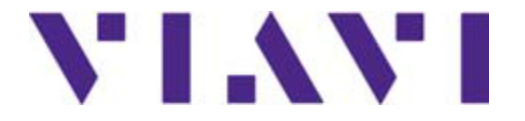

#### Setting up the T-BERD®/MTS6000A and 6000A Platform

#### For a 10G LAN Layer II Ethernet Test

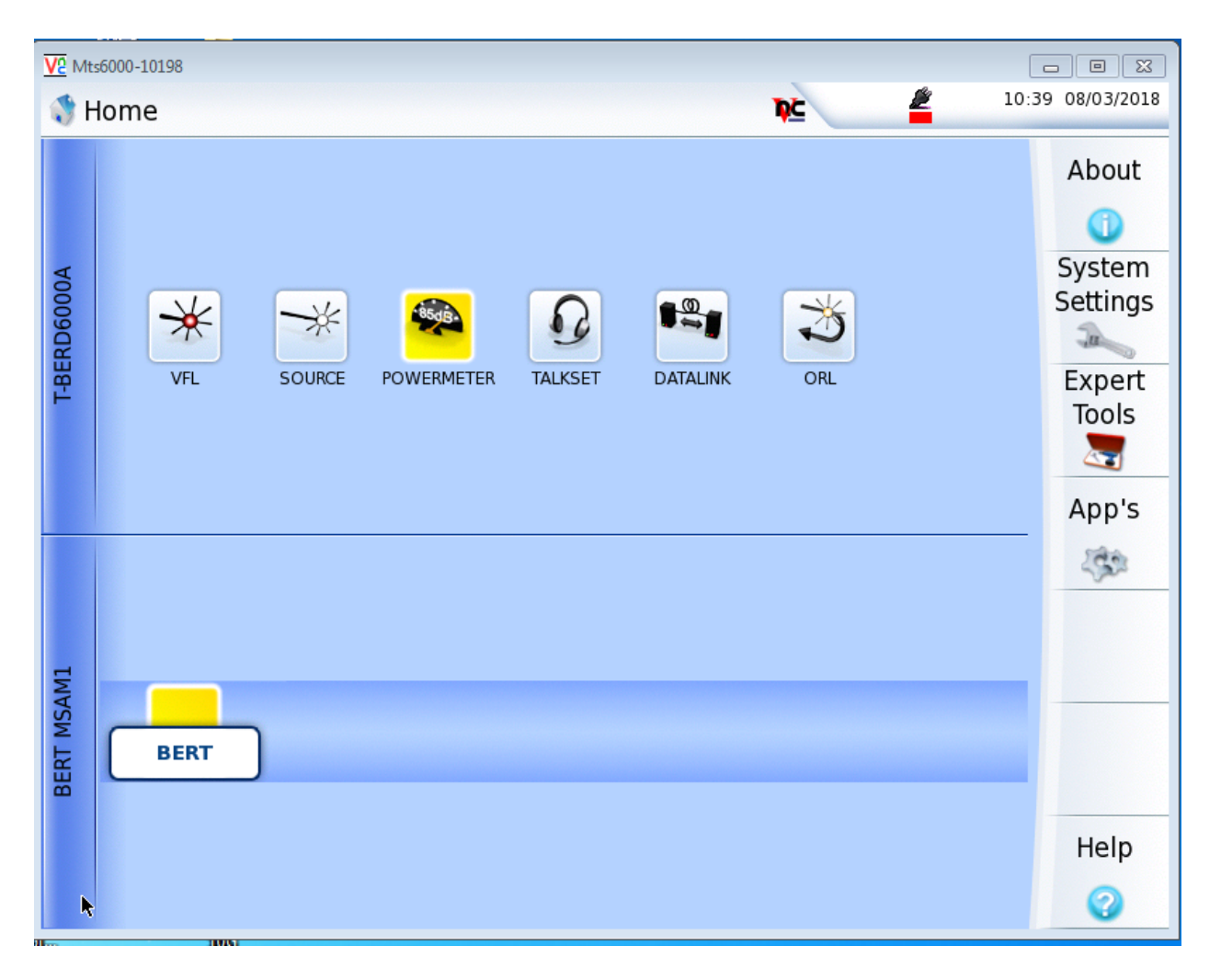

#### 1. From the Systems screen select the Setup Soft key

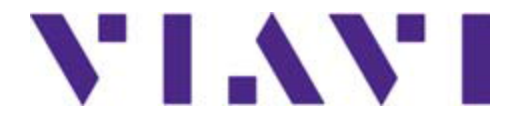

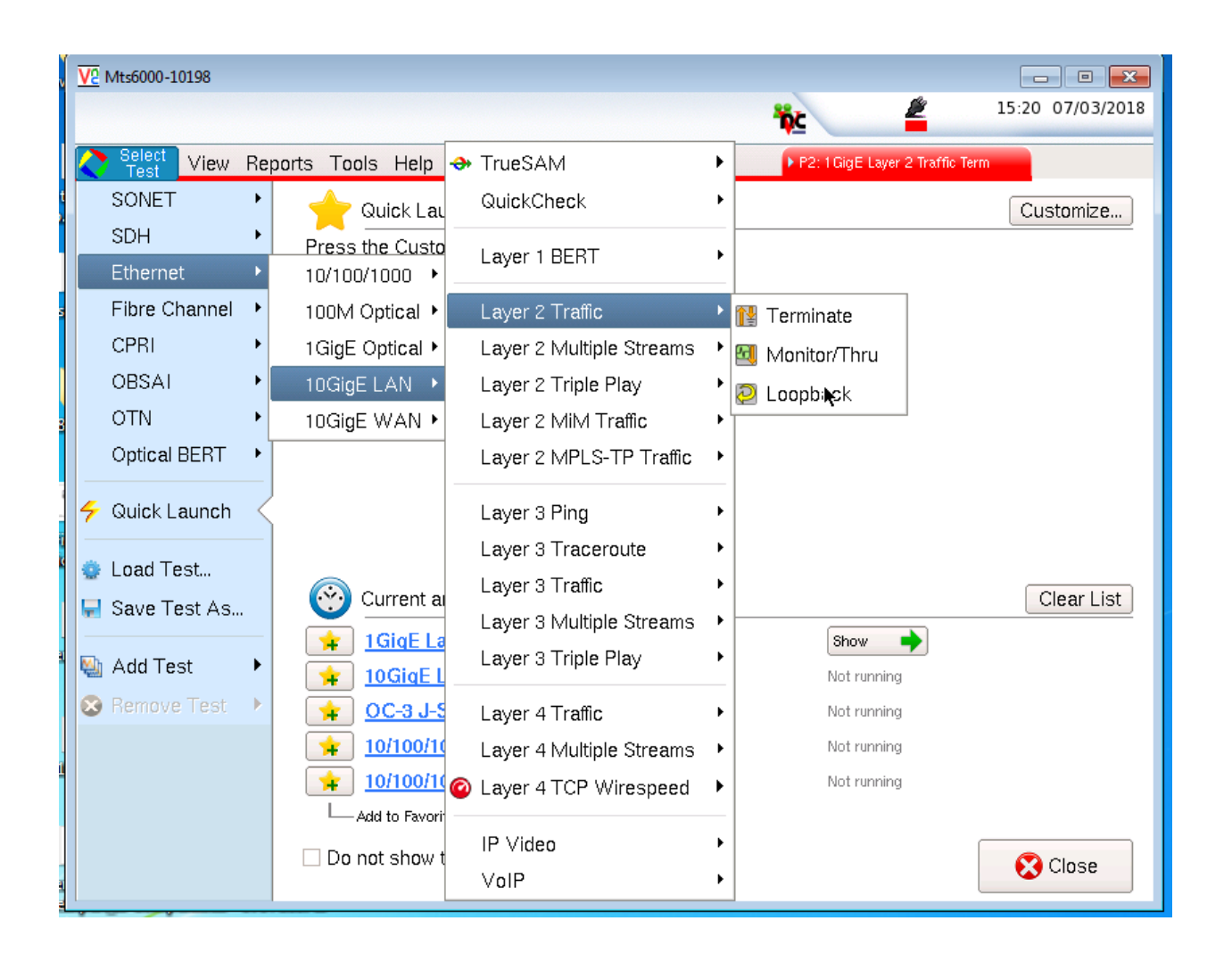

#### For a 10G LAN Layer II Ethernet Test

2. Select Setup Soft key and then Select Test Ethernet 10GigE LAN Layer 2 Traffic Terminate

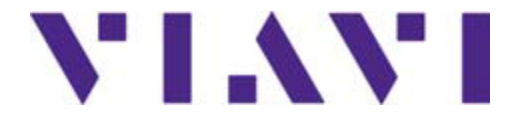

## Setting up the T-BERD<sup>®</sup>/MTS6000A and 6000A Platform

#### For a 10G LAN Layer II Ethernet Test

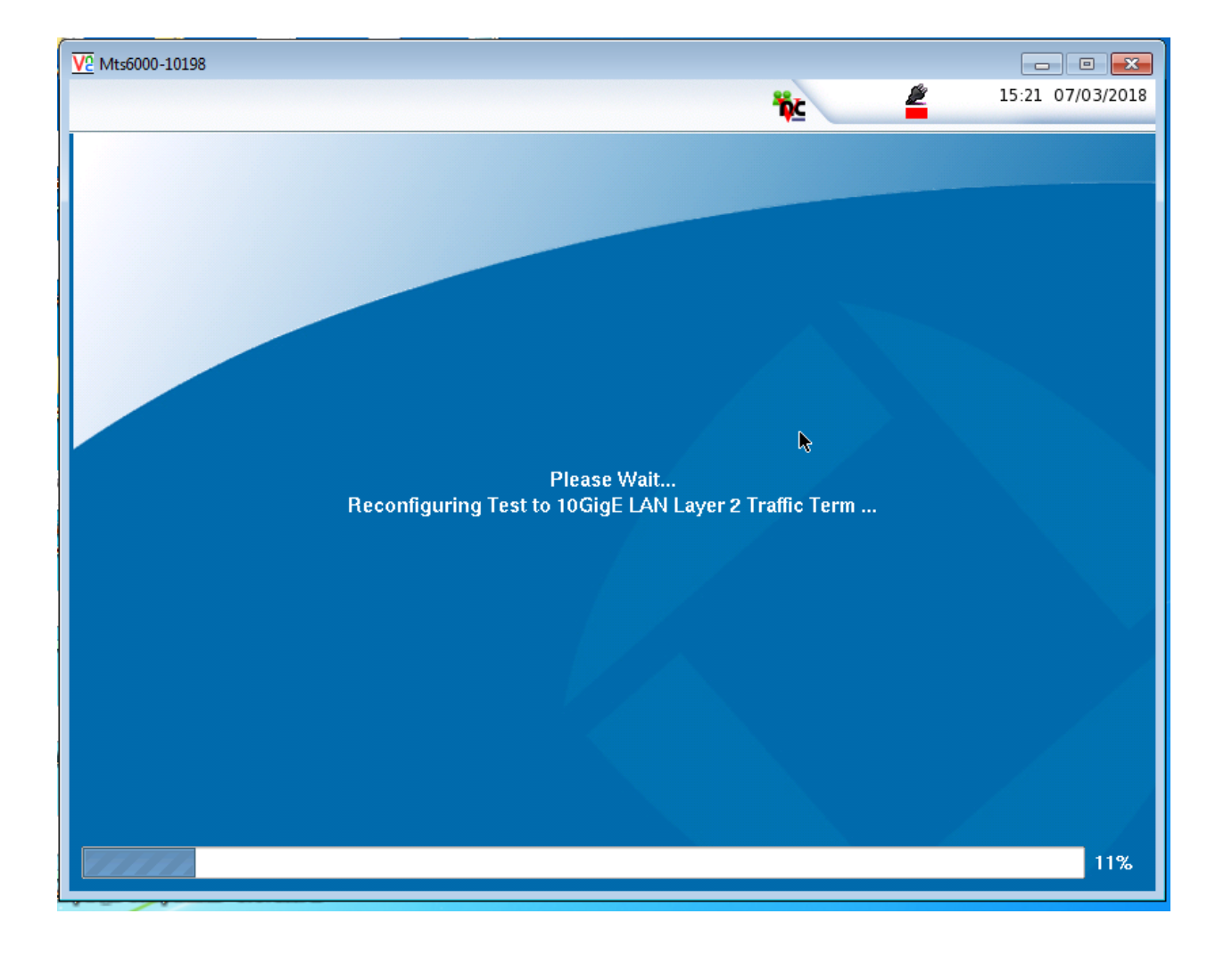

3. The Test will launch

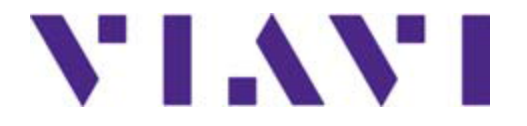

#### For a 10G LAN Layer II Ethernet Test

| V2 Mts6000-10198                                                                                                    | _ 0 🔀                                    |
|----------------------------------------------------------------------------------------------------|------------------------------------------|
| <b>ic i</b> 15:24                                                                                                    | \$ 07/03/2018                            |
| Select View Reports Tools Help 🗑 P1:10GigE LAN Laver 2 Traffic Te                                                                                                    |                                          |
| P1: 10GigE LAN Layer 2 Traffic Term  Level (dBm)  Freq Dev (ppm)  Freq Dev (ppm) | Setup<br>र्¶⇔                            |
| Ethernet Payload LBM/LTM J-Connect                                                                                                    |                                          |
| Traffic \$ 256 \$<br>Test Mode Frame Size                                                                                                    | Restart<br><del>7</del>                  |
| Summary Summary Status                                                                                                    |                                          |
| Ethernet       Signal Present         Signal Present       Signal Present         Sync Acquired       Link Active         Frame Detect       Frame Detect         Pattern Sync       Signal Loss Seconds       112         VLAN Frame Detect       Signal Detect         Stacked VLAN Detect       Frame Detect         Enderse Fault Detect       Signal Loss Seconds       112         Rx Mbps, L2       Unavailable         Tx Mbps, L2       0.0         Frame Detect       Signal Detect         Stacked VLAN Frame Detect       Stacked VLAN Detect         Remote Fault Detect       Round Trip Delay - FD (us) =         Average       Unavailable         Round Trip Delay - FD (us) =       Average         Unavailable       Maximum         Unavailable       Maximum         Unavailable       Maximum         Unavailable       Maximum         Unavailable       Maximum         Unavailable       Maximum         Unavailable       Maximum         Unavailable       Maximum         Unavailable       Maximum         Unavailable       Maximum                                                                                                    | SAM-<br>Complete<br>Enhanced<br>RFC 2544 |
| Laser Actions Service Disruption Errors Faults OAM Capture                                                                                                    |                                          |
| XFP     Laser       Connector     Off       Clock Source     Freq Offset (ppm)                                                                                                    |                                          |

4. From the Summary Results window select Actions and select Setup

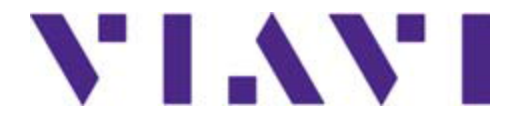

#### For a 10G LAN Layer II Ethernet Test

| VC Mts6000-10198                                                                                              | - • •            |
|----------------------------------------------------------------------------------------------------|------------------|
| 10 L L L L L L L L L L L L L L L L L L L                                                                      | 15:25 07/03/2018 |
| Select View Reports Tools Help 🔞 P1: 10GigE LAN Layer 2 Traffic                                               | Te               |
| Interface Ethernet OAM Traffic Capture Filters Timed Test                                                     | Results          |
| Connector Signal Physical Layer Network Visibility GPS/CDMA Receiver                                          |                  |
| Optical Connector                                                                                             |                  |
| XFP                                                                                                    |                  |
| Wavelength (nm) 1310                                                                                          |                  |
| Vendor FINISAR CORP.                                                                                          |                  |
| Vendor PN FTLX1412M3BCL-JG Min Rate (Mbits/sec) 9,900                                                         |                  |
| Vendor Rev 00 Max Rate (Mbits/sec) 11,300                                                                     |                  |
| Power Level Type Average Power                                                                                |                  |
| Diagnostic Monitoring         1         Max Rx Level (dBm)         2.00002                                    |                  |
| Diagnostic Byte         8         Max Tx Level (dBm)         0.999913                                         |                  |
| Transceiver Ethernet 10GBASE-LR; Ethernet 10GBASE-LW; FC 1200-SM-LL-L;<br>Sonet/SDH I-64.1r; Sonet/SDH I-64.1 |                  |
|                                                                                                    |                  |
|                                                                                                    |                  |
|                                                                                                    |                  |
|                                                                                                    |                  |

5. Select Interface and Connector verify that your XFP is a 1310 for Single mode and Select Results

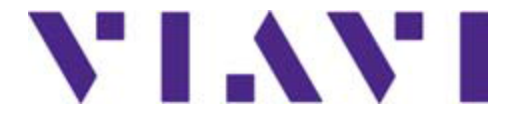

## Setting up the T-BERD®/MTS6000A and 6000A Platform

#### For a 10G LAN Layer II Ethernet Test

| V2 Mts6000-10198                                                                                                    |                        |
|----------------------------------------------------------------------------------------------------|------------------------|
| Ť¢:                                                                                                    | 15:49 07/03/2018       |
| Select View Reports Tools Help 🛐 🔹 🕨 📭 👔                                                                                                    | LAN Layer 2 Traffic Te |
| Interface Ethernet OAM Traffic Capture Filters Timed Test                                                                                      | Results                |
| Filters   Summary   Ethernet   Byte Pattern     Rx   Payload   TPID     Rx Payload Settings   Payload Analysis: On   Rx BERT Pattern: 2^23 - 1 |                        |
|                                                                                                    |                        |

6. Select the Filters tab and Summery and Clear All Filters and then select Results

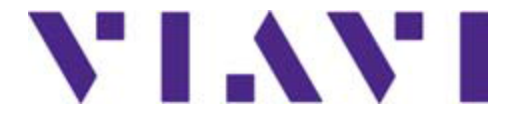

## Setting up the T-BERD®/MTS6000A and 6000A Platform

#### For a 10G LAN Layer II Ethernet Test

| V2 Mts6000-10198                                                                                                    | - • •         |
|----------------------------------------------------------------------------------------------------|---------------|
| 10:                                                                                                    | 46 08/03/2018 |
| Belect View Reports Tools Help 🔞 P1: 10GigE LAN Layer 2 Traffic Te.                                                                                                    |               |
| Interface Ethernet OAM Traffic Capture Filters Timed Test                                                                                                    | Results       |
| Load Type Constant<br>Constant Load<br>Load (Mbps)<br>Load Unit Bit Rate  Allow flooding  K<br>Load (Mbps)<br>Load (Mbps)<br>Load (Mbps)<br>Load (Mbps)<br>Load (L1<br>Load (Mbps)<br>Load (L1<br>Load (L1<br>Load (L1<br>Load (L1<br>Load (L1<br>Load (L1<br>Load (L1<br>Load (L1<br>Load (L1<br>Load (L1<br>Load (L1<br>Load (L1<br>Load (L1<br>Load (L1<br>Load (L1<br>Load (L1<br>Load (L1<br>Load (L1<br>Load (L1<br>Load (L1<br>Load (L1<br>L1<br>L1<br>L1<br>L1<br>L1<br>L0<br>L0 |               |
|                                                                                                    |               |
|                                                                                                    |               |
|                                                                                                    | J             |

7. Select Traffic verify that your Load Type is Constant and that your Load Unit is Bit Rate Load (Mbps) 10000.0 Layer 1 Select Results

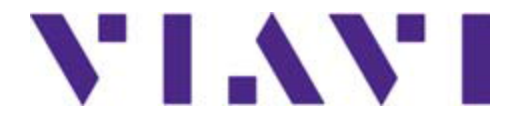

#### For a 10G LAN Layer II Ethernet Test

| V2 Mts6000-10198                       |                              |                                    |                  |
|----------------------------------------|------------------------------|------------------------------------|------------------|
|                                        |                              |                                    | 10:49 08/03/2018 |
| Select View Re                         | ports Tools Help 🔞           | ▶ P1: 10GigE LAN Layer 2 Traff     | c Te             |
| P1: 10GigE LAN Layer                   | 2 Traffic Term               | Level (dBm) 🍙 Running 19h:01m      | :29s Setup       |
|                                        |                              | Freq Dev (ppm)                     | , ■              |
| Ethernet Pay                           | load LBM/LTM J-Conne         | ct                                 |                  |
| Acterna 🖨 BERT                         |                              | - 1 💠 10000.0                      | Restart          |
| Tx Payload Actern                      | a Payload Tx BERT Pattern Rx | BERT Pattern Const Load (L1, Mbps) | 7                |
| Cuercowu                               |                              |                                    |                  |
| Sunimary                               | Summary 🗘 Status             | Summary Status                     | ÷                |
| Signal Present                         | Signal Present               | OFF Signal Present OFF             |                  |
| Sync Acquired                          | Link Active                  | OFF Sync Acquired OFF              |                  |
| Frame Detect                           | Local Fault Detect           | ON Local Fault Detect ON           | Nu Nu            |
| TP Detect                              |                              |                                    | -SAM-            |
| Pattern Sync                           | Signal Loss Seconds          | 16 Signal Loss Seconds 10          |                  |
| SVLAN Frame Detect                     | Sync Loss Seconds            | 16 Sync Loss Seconds 10            |                  |
| Stacked VLAN Detect                    | Link Loss Seconds            | 16 Link Loss Seconds 16            |                  |
| Local Fault Detect Bemote Fault Detect | Local Fault Seconds          | 16 Local Fault Seconds 10          | Enhanced         |
| History                                | Code Violetiene              | 10 Code Vieletione                 |                  |
| Time Source                            | Errored Placks (PCS)         | 16 Errored Plocks (PCS) 10         |                  |
| ToD Sync                               | Block Sync Losses (PCS)      | 1 Plack Sync Lasses (PCS)          | <b>T</b>         |
| 🗖 🔵 1 PPS Sync                         | DIOCK Sync Ebsses (1 CS)     |                                    | - Toolkit        |
| History                                |                              |                                    |                  |
| Laser Action                           | s Service Disruption Err     | ors Faults OAM Capture             |                  |
| XFP + Laser                            | Internal 🗢 -1                | +1 -10 +10                         |                  |
| Connector Off                          |                              | Freq Offset (ppm)                  |                  |

8. Select Payload and verify you have Acterna Below Ethernet and Playload has Bert 2^23-1 selected and that your Const Load is 10000 Mbs

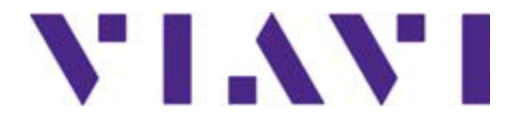

#### For a 10G LAN Layer II Ethernet Test

| V2 Mts6000-10198                            | 15                                       |               |
|---------------------------------------------|------------------------------------------|---------------|
|                                             |                                          | 27 07/05/2018 |
| Select View Reports Tools Help 🔞            | ► P1: 10GigE LAN Layer 2 Traffic Te.     |               |
| P1: 10GigE LAN Layer 2 Traffic Term         | Level (dBm) -2.3 🦱 Bunning 5m:34         | s Setup       |
|                                             | Freq Dev (ppm)                           |               |
| Ethernet Payload LBM/LTM J-Conned           | ct                                       |               |
| Traffic \$ 256                              |                                          | Restart       |
| Test Mode Frame Size                        |                                          | 4             |
|                                             |                                          |               |
| Summary Status                              | Summary 🗘 SLA / KPI 🗘                    |               |
| Acterna Test Packet Detect                  | OFF Throughput, Current 🖃 🚺              |               |
| Sync Acquired                               | Rx Mbps, L1 Unavailable                  |               |
| Clink Active Signal Loss Seconds            | 330 Tx Mbps, L1 0.0                      |               |
| ATP Detect                                  | 330 Rx Mbps, L2 Unavailable              | SAM-          |
| Pattern Sync                                |                                          | Complete      |
| VLAN Frame Detect                           | 234 Frame Loss - FLR ■<br>62 Lost Eremon |               |
| Stacked VLAN Detect Block Sync Losses (PCS) | 10 Erame Loss Ratio                      |               |
| Cocal Fault Detect                          | Bound Trin Delay - ED (us)               | Enhanced      |
| Remote Fault Detect                         | Average Linavailable                     | RFC 2544      |
| History                                     | Current Unavailable                      |               |
| Time Source                                 | Maximum Unavailable                      |               |
| I DD Sync                                   | Packet Jitter - FDV (us) 🖃 🛛 🔤           | Toolkit       |
| History                                     |                                          | 30            |
|                                             | and Earthan Oddard Carstan               |               |
| Actions Service Disruption Erro             | ors Faults DAM Capture                   |               |
| XFP 🗢 Laser                                 | +1 -10 +10                               |               |
| Connector On Clock Source                   | Freq Offset (ppm)                        |               |

9. From the Summery Results window select Actions and turn on your Laser. Verify you have Signal Present Sync Acquired and Link is Active (If you receive a Local Fault Detect place a 5 or 10 Db Attenuator on the RX of side of your TB-6000A)

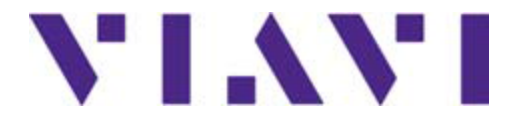

## Setting up the T-BERD<sup>®</sup>/MTS6000A and 6000A Platform

#### For a 10G LAN Layer II Ethernet Test

| V2 Mts6000-10198                           |                                                    |               |
|--------------------------------------------|----------------------------------------------------|---------------|
|                                            | 15:30                                              | 07/03/2018    |
| Select View Reports Tools Help 🔞           | P1: 10GigE LAN Layer 2 Traffic Te                  |               |
| P1: 10GigE LAN Layer 2 Traffic Term        | Level (dBm) -2.3 Running 7m:47s                    | Setup         |
|                                            | Freq Dev (ppm) -0.0                                | ₹⇒            |
| Ethernet Payload LBM/LTM J-Connec          | ct                                                 |               |
| Traffic 😫 256 😫                            |                                                    | Restart       |
| Test Mode Frame Size                       |                                                    | 4             |
| Summary Status                             | Summary                                            |               |
| Acterna Test Packet Detect                 | OFF Throughput, Current                            |               |
| Sync Acquired                              | Rx Mbps, L1 Unavailable                            |               |
| Frame Detect Local Fault Seconds           | 330 TX Mbps, L1 U.U<br>330 Bx Mbps, L2 Unavailable | CALL          |
| ATP Detect                                 | Tx Mbps, L2 0.0                                    | Complete      |
| Code Violations                            | 254 Frame Loss - FLR ⊟                             |               |
| SVLAN Frame Detect Block SVnc Losses (PCS) | 10 Frame Loss Batio Unavailable                    |               |
| Clocal Fault Detect                        | Round Trip Delay - FD (us)                         | Enhanced      |
| History                                    | Average Unavailable                                | RFC 2544      |
| Time Source                                | Current Unavailable                                |               |
| ToD Sync                                   |                                                    | T 11-24       |
| History                                    |                                                    | Toolkit<br>2/ |
| Lager Actions Service Discustion Fre       |                                                    | <u></u>       |
| Caser Actions Service Disruption Erro      |                                                    |               |
| Start Loop Loop LLB                        | Pause Frame                                        |               |
|                                            | Insert                                             |               |

**10.** Select Actions and Select Start Traffic

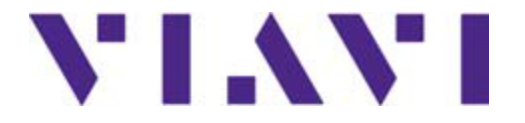

#### For a 10G LAN Layer II Ethernet Test

| V2 Mts6000-10198                            |           |                              |                 |              |
|---------------------------------------------|-----------|------------------------------|-----------------|--------------|
|                                             |           | iic 🖉                        | 15:30           | 07/03/2018   |
| Select View Reports Tools Help 🖗            |           | P1: 10GigE LAN Lave          | er 2 Traffic Te |              |
| P1: 10GigE LAN Layer 2 Traffic Term         | Level (d  | Bm) -2.3 👝 Dunning           | 9m/20a          | Setun        |
|                                             | Freq De   | v (ppm) -0.0                 | 0111.305        | Jettap<br>□⇒ |
| Ethernet Payload LBM/LTM J-Connec           | ct        |                              |                 |              |
|                                             |           |                              |                 | Restart      |
| Test Mode Frame Size                        |           |                              |                 | 5            |
|                                             |           | ·                            |                 |              |
| Summary Summary Status                      | \$        | Summary SLA / KP             | \$              |              |
| Signal Present                              |           | Throughput, Current 🖃        |                 |              |
| Signal Loss Seconds                         | 330       | Rx Mbps, L1                  | 100.0           |              |
| C Frame Detect                              | 330       | TX Mbps, L1                  | 100.0           |              |
| ATP Detect                                  | 254       | Tx Mbps 1.2                  | 92.8            | SAM-         |
| Pattern Sync                                | 204<br>62 | Frame Loss - ELB             | 32.0            | Complete     |
| SVI AN Frame Detect Block Sync Losses (PCS) | 10        | Lost Frames                  | Ο               |              |
| Stacked VLAN Detect                         |           | Frame Loss Ratio             | 0.0             |              |
| Cocal Fault Detect                          |           | Round Trip Delay - FD (us) 🖃 |                 | Enhanced     |
| History                                     |           | Average                      | < 4             | RFC 2544     |
| Time Source                                 |           | Current                      | < 4             |              |
|                                             |           | Maximum                      | < 4             |              |
| O 1PPS Sync                                 |           | Packet Jitter - FDV (us)     |                 | Toolkit      |
| History                                     |           |                              |                 | ×            |
| Caser Cations Service Disruption Error      | ors       | Faults OAM Capture           |                 |              |
|                                             | Pause Fra | ame                          |                 |              |
| Started Up Down                             | Insert    |                              |                 |              |

11. Traffic Started is yellow and Select Restart

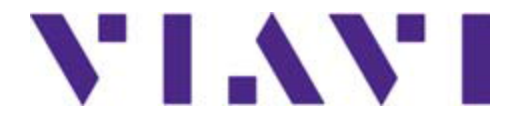

#### For a 10G LAN Layer II Ethernet Test

| V2 Mts6000-10198                          |                                     | - • 💌                |
|-------------------------------------------|-------------------------------------|----------------------|
|                                           | 15:55                               | 5 07/03/2018         |
| Select View Reports Tools Help 🔞          | ▶ P1: 10GigE LAN Layer 2 Traffic Te |                      |
| P1: 10GigE LAN Layer 2 Traffic Term       | Level (dBm) -2.4 Running 7m:18s     | Setup                |
|                                           | +                                   | ,                    |
|                                           | A                                   | Restart              |
| Test Mode Frame Size                      |                                     |                      |
| Summary                                   | Summany     A Status                |                      |
| Ethernet                                  |                                     |                      |
| Sync Acquired                             |                                     |                      |
| Frame Detect                              | ALL SLIMMARY                        | SAM-                 |
|                                           |                                     | Complete             |
| SVLAN Frame Detect                        | RESULIS                             |                      |
| Local Fault Detect OK                     | OK I                                | Enhanced<br>RFC 2544 |
| History                                   |                                     |                      |
| ToD Sync                                  |                                     | Toolkit              |
| History                                   | <b>*</b>                            | ×                    |
| - Laser - Actions Service Disruption Erro | ors Faults OAM Capture              |                      |
| Traffic Loop Loop LLB                     | ause Frame                          |                      |
| Started I Up Down                         | Insert                              |                      |

# 12. Verify that you have Signal Present, Sync Acquired, Link active, Frame Detect, ATP Detect and Pattern Sync